# **High-speed surfing with 5G.**

Place near a window
Plug in the power cable
Enjoy super-fast Internet!

| HUAWEI | Surf directly for fr<br>Until your offici<br>activation date |
|--------|--------------------------------------------------------------|
|        | Supr                                                         |

C

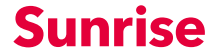

1

Place the Sunrise Internet Box 5G in an upright position and as close to a window as possible. This will help you get the best possible signal.

Plug in the power cable.

Turn on the Sunrise Internet Box 5G. To do so, press the ON/OFF button for three seconds. As soon as the Sunrise Internet Box 5G lights up in blue, it is switched on.

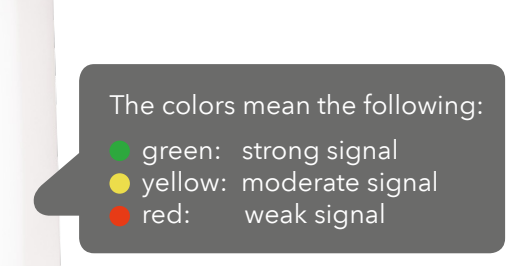

As soon as the Wi-Fi indicator as well as one of the two lights at the top glows continuously (5G or 4G), you are online. This takes about **1 minute.** 

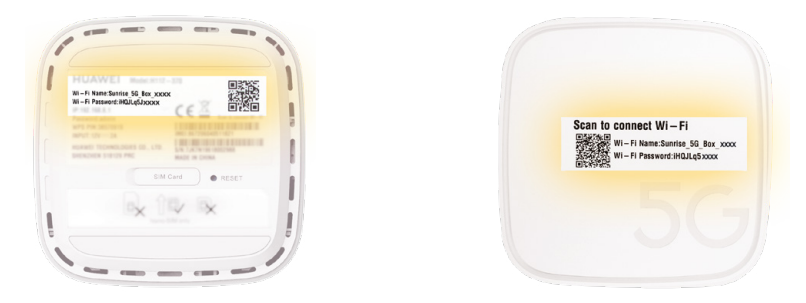

Now connect your mobile device to the Wi-Fi network and start surfing at the highest speed. The necessary information (Wi-Fi name and password) can be found on the **top and bottom** of the Sunrise Internet Box 5G.

Or there's an even simpler way, **iOS:** Scan the QR code with your smartphone's camera and open the link. **Android:** Please install a QR code app, use it to scan the QR code, and open the link.

**Note:** After receiving your activation confirmation (via e-mail/SMS) you can use other services, such as telephony.

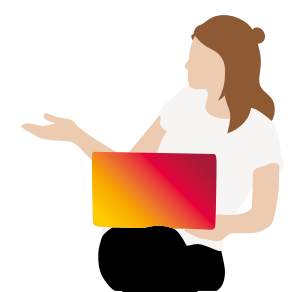

# What should I do?

#### The **LEDs** are not lit up.

- Have you correctly plugged in the power cable?
- Is there any power coming from the outlet?
- Have you pressed the ON/OFF button?

#### I can't find my Wi-Fi (WLAN) login data.

You will find the network name (SSID) and password on the top and bottom of the Sunrise Internet Box 5G. Here, you'll also find a QR code to quickly establish a connection. Scan the QR code with your smartphone camera (iOS)/QR scan app (Android). The connection will be established automatically. The **Internet** isn't working or the **signal** is weak.

To ensure you receive a good signal with the Sunrise Internet Box 5G, place it in an upright position and close to a window. Or: determine the place at which you receive the best signal with the Sunrise mobile network app.

# Further instructions are available at **www.sunrise.ch/en/sib5g**

Or there's an even simpler way: Scan the QR code with your mobile camera/QR code scanning app to access the instructions.

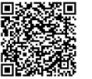

### **Tips & Tricks**

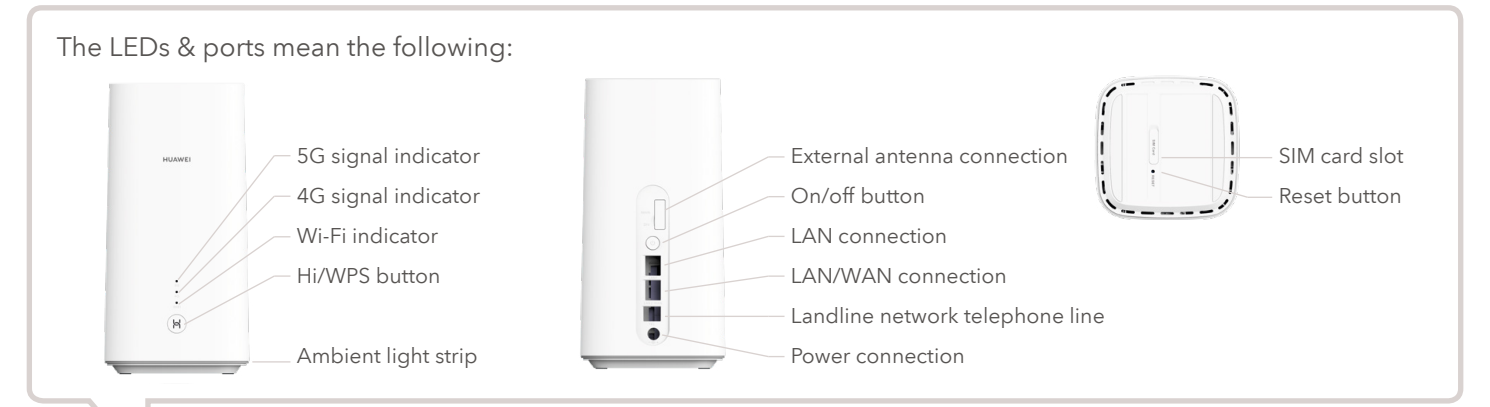

If you would like to customize your Sunrise Internet Box 5G after you have successfully connected it, open the configuration page in your browser: http://192.168.8.1 The password is on the bottom of your Sunrise Internet Box 5G.

# Included in delivery

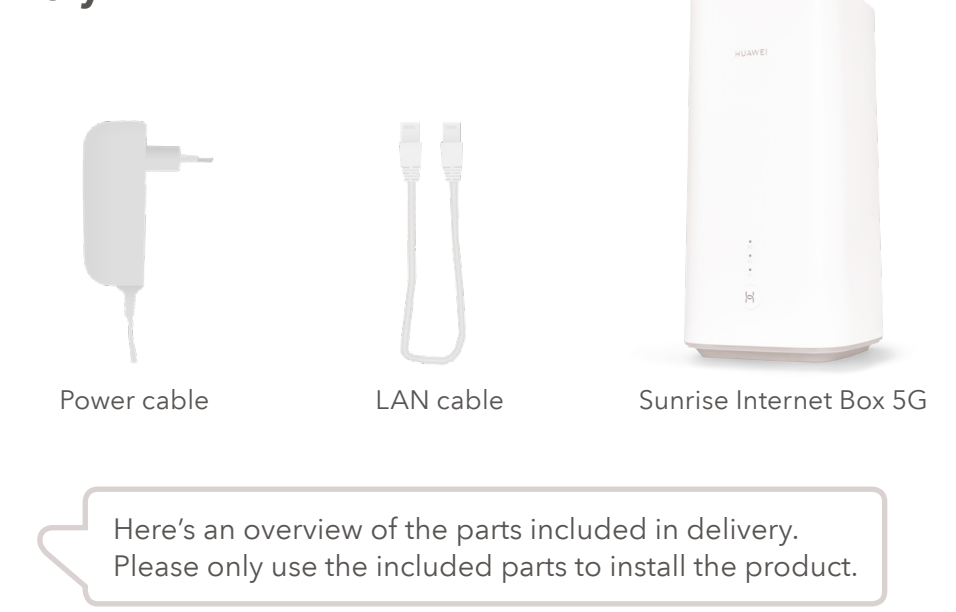